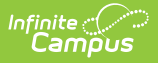

# Staff Roster Extract (Massachusetts)

Last Modified on 07/08/2025 2:40 pm CDT

Report Logic | Generating the Extract | Staff Roster Extract Layout

#### Tool Search: Extracts

The Massachusetts EPIMS Staff Roster Extract reports staff member information, including demographic data and work assignment information found on the <u>District Employment</u> tool. This information allows Massachusetts to comply fully with the No Child Left Behind Act by accurately reporting on highly qualified teachers. EPIMS data is also used to analyze the educator workforce over time to identify high need areas, evaluate current educational practices and programs and assist districts with recruiting efforts.

| MA State Extracts         This tool extracts information for MA state extracts. Choose the State Format to get the file in the state defined file format, or choose one of the testing/debugging formats.         Extract Options         Extract Type       Staff Roster Extract         Previous       Image: Collection         Date       Image: Collection         Date       Image: Collection                                                                                                    |  |
|----------------------------------------------------------------------------------------------------|--|
| This tool extracts information for MA state extracts. Choose the State Format to get the file in the state defined file format, or choose one of the testing/debugging formats.         Extract Options       Select Calendars         Extract Type       Staff Roster Extract       Which calendar(s) would you like to include in the report?         Previous       Image: Collection       Image: Collection       Image: Collection         Date       Image: Collection       Image: Collection       Image: Collection         Date       Effective       Collection       Image: Collection                                                                                                    |  |
| Extract Options     Select Calendars       Extract Type     Staff Roster Extract     Which calendar(s) would you like to include in the report?       Previous     Im     Im       EOY     Im     Ist by school       Collection     Ist by year       Etfective     Revinceond                                                                                                    |  |
| Extract Type Staff Roster Extract   Previous EOY Collection Date Effective Researchered Effective Researchered Effective Effective Researchered Effective Effective Effe |  |
| Previous EOY EOY Collection Date Ffective OscilonCollection Date                                                                                                    |  |
| EOY O list by school Collection Date Effective percentage Collection Date Collection Date Collection Collection Collectio |  |
| Effective optimized T1 23-24                                                                                                    |  |
|                                                                                                    |  |
| Parmet Otate Exempt (OCLO) 23-24 ANGIDO ELEMENTARY SCHO                                                                                                    |  |
| State Format (CSV)  23-24 ASHFIELD MIDLE SCHOOL                                                                                                    |  |
| 23-24 BARRETT RUSSELL EARLY CI                                                                                                    |  |
| 23-24 BROCKTON HIGH SCHOOL                                                                                                    |  |
| 23-24 BROOKFILD ELEMENTARY S                                                                                                    |  |
| Ad Hoc Filter 23-24 COMMONWEALTH PRESCHOC                                                                                                    |  |
| 23-24 DOWNEY ELEMENTARY SCHC                                                                                                    |  |
| Generate Extract Submit to Batch 23-24 UYS, USS, INCARCERATED 23-24 UYS, USS, INCARCERATED 23-24 DYS, USS, INCARCERATED 23-24 DYS, U |  |
| 23-24 EDGAR B DAVIS                                                                                                    |  |

# **Report Logic**

- When a staff's most recent District Employment Start Date is <= the Effective Date, AND there is a District Assignment that is active on or between the District Employment record:
  - When the extract Effective Date < November 1st in the selected academic year:
    - Report a Staff Roster record for the staff when (District Employment > End Date) = Null, or AFTER the "Previous EOY Collection Date".
  - When the extract Effective Date >= November 1st in the selected academic year:
    - Report a Staff Roster record for the staff when (District Employment > End Date) > October 1st in the selected academic year, or is Null.
  - Always report Staff from Schools that have Staff Assignment Type of 02:
    - Regardless of whether or not the calendar is selected on the Extract Editor: report all (02 school) staff meeting date/title parameters above where (School Information > School Editor > School Detail > Staff Assignment >Type) = 02: District Assignment.
  - Does not report Staff if all District Assignments have Job Classification codes (District

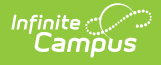

Assignment>Title (StandardCode)) of NULL

- Does not report Staff if All District Assignments are checked with the Exclude check box.
- Does not report Staff if the District Employment checkbox is checked.
- If the Staff has one District Assignment with a Job Classification code (District
  - Assignments >Title (StandardCode)) that is NOT NULL then report the Staff.
    - If the Staff has a District Employment without an Exclude checkbox, then report.
    - If the Staff has a District Assignment without an Exclude checkbox, then report.

The District Assignment Title must have a Standard Code filled out on the Attribute Dictionary (Attribute/Dictionary > EmploymentAssignment > Title > Dictionary).

This standard code should be the 4-digit state code.

| Core    | Attribute/Diction                                                                                                    | nary ☆                                    |                |       | System Settings > Cu | stom Data and Lin | ks > Core Attribute/Dictio |
|---------|----------------------------------------------------------------------------------------------------|-------------------------------------------|----------------|-------|----------------------|-------------------|----------------------------|
| Campu   | ave<br>statistics and the second second | tor<br>nt<br>)<br>)<br>00101              |                |       |                      |                   |                            |
| Title D | Dictionary Detail                                                                                                    |                                           |                |       |                      | Add Row           |                            |
|         | Code                                                                                                    | Name                                      | Seq            | Value | Standard Code        | Active            |                            |
| ×       | 1200                                                                                                    | Superintendent of Schools                 | 0              |       | 1200                 | x                 |                            |
| ×       | 1201                                                                                                    | Assistant/Associate/ Vice Superintendents | 0              |       | 1201                 | x                 |                            |
| ×       | 1202                                                                                                    | School Business Official                  | 0              |       | 1202                 | x                 |                            |
| ×       | 1205                                                                                                    | Other District Wide Administrators        | 0              |       | 1205                 | x                 |                            |
| ×       | 1208                                                                                                    | Human Resources Director                  | 0              |       | 1208                 | x                 |                            |
| ×       | 1209                                                                                                    | Supervisor/Director of CVTE               | 0              |       | 1209                 | x                 |                            |
| ×       | 1210                                                                                                    | Supervisor/Director of Guidance           | 0              |       | 1210                 | x                 |                            |
| ×       | 1211                                                                                                    | Supervisor/Director of Pupil Personnel    | 0              |       | 1211                 | х                 |                            |
| ×       | 1212                                                                                                    | Special Ed Administrator                  | 0              |       | 1212                 | x                 |                            |
|         |                                                                                                    | Page 1 of 1                               | 250 V Rows Per | Page  | -                    | 1 - 81 of 81      |                            |

| Campus | Attribute | Dictionary |
|--------|-----------|------------|
|--------|-----------|------------|

# **Generating the Extract**

- 1. Select Staff Roster Extract as the Extract Type.
- 2. Enter an **Effective Date** in *mmddyyyy* format or by clicking the calendar icon and selecting a date. This date will limit the records reported to District Employment records active on that date. The default entry is the current date.
- 3. Indicate the **Format** in which the report should generate, HTML for data review and verification or State Format (CSV) for submission to the state.
- 4. Indicate if the **Header** should be left off the report.
- 5. Select an Ad hoc Filter to limit records reported.
- 6. Select which **Calendar(s)** should be included in the report.
- 7. Click Generate Extract to view the report in the selected format or Submit to Batch to

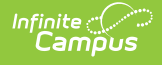

#### schedule when the report will generate.

Users have the option of submitting a Staff Roster report request to the batch queue by clicking **Submit to Batch** instead of Generate Extract. This process allows larger reports to generate in the background, without disrupting the use of Campus. For more information about submitting a report to the batch queue, see the <u>Batch Queue</u> article.

| EPIMS.STAFE ROSTER.07800000                                               |
|---------------------------------------------------------------------------|
| 12345678,1234,123456,Julie,E,Teacher.07/07/1958,01,01,00,02/01/2000.000.0 |
| 23456789,2345,234567,Matt,D,Teacher,06/28/1946,01,01,00,07/16/1979,000,00 |
| 34567891,3456,345678,Jay,w,teacher,03/18/1973,01,01,00,08/29/2005,000,00, |
| 45678912,4567,456789,sandy,NMN,Teacher,09/07/1982,01,01,00,01/28/2008,000 |
| 56789123,5678,567891,Rich,B,Teacher,07/24/1965,01,01,00,02/02/2000,000,00 |
| 67891234,6789,678912,Cate,W,Teacher,05/03/1973,01,01,00,01/23/1991,000,00 |
| 78912345,7891,789123,Gail,A,Teacher,08/13/1953,01,04,03,09/28/1999,000,00 |
| 89123456,8912,891234,Lem,A,Teacher,04/13/1966,01,01,00,12/09/2002,000,00, |
| 91234567,9123,912345,Ruth,C,Teacher,10/28/1950,01,01,00,10/01/2002,000,0C |

Screenshot of Staff Roster Extract - State Format (CSV)

| Staff Roster Report Header Records: 1         RecordType       RecordName         DistrictNumber         EPIMS       STAFF_ROSTER         07800000    Staff Roster Report Records: 153 |                             |                                 |               |                        |           |                  |                |                      |
|----------------------------------------------------------------------------------------------------|-----------------------------|---------------------------------|---------------|------------------------|-----------|------------------|----------------|----------------------|
| MEPID                                                                                                    | Local<br>Employee<br>Number | License/Certification<br>Number | First<br>Name | Middle<br>Name/Initial | Last Name | Date Of<br>Birth | Race-Ethnicity | Employment<br>Status |
| 1234567                                                                                                    | 1234                        | 123456                          | Emma          | D                      | Teacher   | 06/18/1958       | 01             | 01                   |
| 2345678                                                                                                    | 2345                        | 234567                          | Chris         | G                      | Teacher   | 04/12/1961       | 01             | 01                   |
| 3456789                                                                                                    | 3456                        | 345678                          | Jeff          | Т                      | Teacher   | 08/19/1974       | 01             | 01                   |
| 4567891                                                                                                    | 4567                        | 456789                          | Sam           | F                      | Teacher   | 07/16/1961       | 01             | 01                   |
| 5678912                                                                                                    | 5678                        | 567891                          | Sally         | К                      | Teacher   | 07/20/1980       | 01             | 01                   |
| 6789123                                                                                                    | 6789                        | 678912                          | James         | Ρ                      | Teacher   | 12/27/1972       | 01             | 01                   |

Staff Roster Extract - HTML Format

# **Staff Roster Extract Layout**

If **Header Off** is not selected in the extract editor, a header will appear at the top of the report which lists **Record Type** (EPIMS), **Record Name** (Staff\_Roster) and the **District Number** of the district generating the report.

| Element Name | Description | Database and Campus UI<br>Location |
|--------------|-------------|------------------------------------|
|--------------|-------------|------------------------------------|

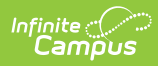

| Element Name                    | Description                                                                                                    | Database and Campus UI<br>Location                                   |
|---------------------------------|----------------------------------------------------------------------------------------------------|----------------------------------------------------------------------|
| MEPID                           | The unique identification number<br>assigned to the individual by the state<br>department of education.                                                                            | Person.staffStateID<br>Demographics > Staff State<br>ID              |
| Local Employee<br>Number        | The unique identification number assigned to the individual by the district.                                                                                                    | Person.staffNumber<br>Demographics > Local Staff<br>Number           |
| License/Certification<br>Number | The number assigned to the individual by the state department of education                                                                                                    | Employment. licenseNumber<br>District Employment ><br>License Number |
| First Name                      | The legal first name of the staff member.                                                                                                    | Identity.firstName<br>Demographics > First Name                      |
| Middle Name/Initial             | The legal middle name or middle initial of the staff member.                                                                                                    | Identity.middleName<br>Demographics > Middle<br>Name                 |
| Last Name                       | The legal last name and suffix of the staff member.                                                                                                    | Identity.lastName<br>Demographics > Last Name                        |
| Date Of Birth                   | The month, day and year on which the staff member was born.                                                                                                    | Identity.birthDate<br>Demographics > Date of<br>Birth                |
| Race-Ethnicity                  | The general racial category or<br>categories that most clearly reflect the<br>individual's race/ethnicity.<br>See options in the following<br><u>Race/Ethnicity Options</u> table. | Identity.raceEthnicity<br>Demographics ><br>Race/Ethnicity           |

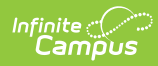

| Element Name      | Description                                                                                                    | Database and Campus UI<br>Location                                                   |
|-------------------|----------------------------------------------------------------------------------------------------|--------------------------------------------------------------------------------------|
| Employment Status | <ul> <li>The two-digit code that describes an individual's employment status at the time of the collection:</li> <li>When District Employment End Date = Null or when District Employment End Date = NOT Null, AND is &gt;= effective date,</li> <li>1. If effective date is 10/1 and the 'Oct 1. Status Override' field is populated, report the Oct. 1 override status value</li> <li>2. If effective date is in the month of June and the 'EOY Status Override' field is populated, report the EOY override status value</li> <li>3. If 'Status' field is populated, report status value</li> <li>4. If Status is Null, report 01.</li> <li>When District Employment End Date = NOT Null, AND is &lt; effective date, report 04.</li> </ul> | Employment.<br>employmentStatus<br>District Employment ><br>Employment Info > Status |
| Reason for Exit   | The code describing why the staff<br>member is no longer employed by the<br>district. If the District Employment End<br>Date is null or after the Effective Date,<br>reports as 00. Otherwise, reports the<br>Exit Reason.<br>Reporting logic is as follows:<br>1. When District Employment End<br>Date = Null OR is > Effective<br>Date, reports 00.<br>2. When District Employment End<br>Date = NOT Null, and is <=<br>Effective Date, reports code<br>selected in<br>Census>People>District<br>Employment>Employment<br>Info>Exit Reason<br>See options in the following Exit<br>Reason Options table.                                                                                                    | Employment. exitReason<br>District Employment > Exit<br>Reason                       |

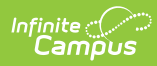

| Element Name               | Description                                                                                                    | Database and Campus UI<br>Location                                                        |
|----------------------------|----------------------------------------------------------------------------------------------------|-------------------------------------------------------------------------------------------|
| Date of Hire               | The date of the staff member's most recent hire in the district.                                                                                 | Employment.startDate<br>District Employment > Start<br>Date                               |
| Federal Salary<br>Source 1 | One of the federal salary sources for<br>the staff member.<br>See options in the following <u>Federal</u><br><u>Income Source Options</u> table. | Employment.<br>federalIncomeSource1<br>District Employment ><br>Federal Income 1          |
| % Fed Salary Source<br>1   | The percent of the individual's salary paid by Federal Salary Source 1.                                                                          | Employment.<br>federalIncomePercent1<br>District Employment ><br>Federal Income Percent   |
| Federal Salary<br>Source 2 | One of the federal salary sources for<br>the staff member.<br>See options in the following <u>Federal</u><br><u>Income Source Options</u> table. | Employment.<br>federalIncomeSource2<br>District Employment ><br>Federal Income 2          |
| % Fed Salary Source<br>2   | The percent of the individual's salary paid by Federal Salary Source 2.                                                                          | Employment.<br>federalIncomePercent2<br>District Employment ><br>Federal Income Percent 2 |
| Federal Salary<br>Source 3 | One of the federal salary sources for<br>the staff member.<br>See options in the following <u>Federal</u><br><u>Income Source Options</u> table. | Employment.<br>federalIncomeSource3<br>District Employment ><br>Federal Income 3          |
| % Fed Salary Source<br>3   | The percent of the individual's salary paid by Federal Salary Source 3.                                                                          | Employment.<br>federalIncomePercent3<br>District Employment ><br>Federal Income Percent   |

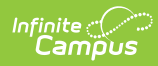

| Element Name         | Description                                                                                                    | Database and Campus UI<br>Location                                                 |
|----------------------|----------------------------------------------------------------------------------------------------|------------------------------------------------------------------------------------|
| Degree Type 1        | One of the educational degrees earned<br>by paraprofessionals, special education<br>and instructional support staff who are<br>not certified in ELAR.<br>See options in the following <u>Degree</u><br><u>Type Options</u> table. | Employment. degreeType1<br>District Employment ><br>Degree Type 1                  |
| Degree Institution 1 | The institution at which the staff<br>member received the corresponding<br>degree. Reports the code used by the<br>College Board to identify domestic<br>colleges.                                                                | Employment.<br>degreeInstitution1<br>District Employment ><br>Degree Institution 1 |
| Degree Subject 1     | The major subject area in which the corresponding degree was achieved.<br>See options in the following <u>Degree</u><br><u>Subject Options</u> table.                                                                             | Employment. degreeSubject1<br>District Employment ><br>Degree Subject 1            |
| Degree Type 2        | One of the educational degrees earned<br>by paraprofessionals, special education<br>and instructional support staff who are<br>not certified in ELAR.<br>See options in the following <u>Degree</u><br><u>Type Options</u> table. | Employment. degreeType2<br>District Employment ><br>Degree Type 2                  |
| Degree Institution 2 | The institution at which the staff<br>member received the corresponding<br>degree. Reports the code used by the<br>College Board to identify domestic<br>colleges.                                                                | Employment.<br>degreeInstitution2<br>District Employment ><br>Degree Institution 2 |
| Degree Subject 2     | The major subject area in which the corresponding degree was achieved.<br>See options in the following <u>Degree</u><br><u>Subject Options</u> table.                                                                             | Employment. degreeSubject2<br>District Employment ><br>Degree Subject 2            |
| Degree Type 3        | One of the educational degrees earned<br>by paraprofessionals, special education<br>and instructional support staff who are<br>not certified in ELAR.<br>See options in the following <u>Degree</u><br><u>Type Options</u> table. | Employment. degreeType3<br>District Employment ><br>Degree Type 3                  |

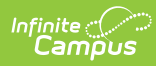

| Element Name                   | Description                                                                                                    | Database and Campus UI<br>Location                                                 |
|--------------------------------|----------------------------------------------------------------------------------------------------|------------------------------------------------------------------------------------|
| Degree Institution 3           | The institution at which the staff<br>member received the corresponding<br>degree. Reports the code used by the<br>College Board to identify domestic<br>colleges.                                                                                                   | Employment.<br>degreeInstitution3<br>District Employment ><br>Degree Institution 3 |
| Degree Subject 3               | The major subject area in which the corresponding degree was achieved.<br>See options in the following <u>Degree</u><br><u>Subject Options</u> table.                                                                                                    | Employment. degreeSubject3<br>District Employment ><br>Degree Subject 3            |
| Exit Date                      | The month, day and year the individual<br>exited the district. When the<br>Employment End Date is not null and<br>on or before the extract Effective Date,<br>reports the End Date. If End Date is null<br>or is after the extract Effective Date,<br>reports as NA. | Employment.exitDate<br>District Employment > Exit<br>Date                          |
| Professional<br>Teacher Status | <ul> <li>Reports the educator's current professional teacher status as determined by district policies.</li> <li>Reports 01 if Yes is selected.</li> <li>Reports 02 if No is selected.</li> <li>Reports 99 if 99 is selected or field is blank.</li> </ul>           | Employment.seniority<br>Staff Eval > District Level<br>Professional Teacher        |
| Overall Evaluation             | <ul> <li>Reports the educator's current school year overall Summative Evaluation rating or Formative Evaluation rating.</li> <li>Reports the value entered in the SR29 Overall Eval Score field</li> <li>If null, a value of 99 is reported.</li> </ul>              | StaffEval.holisticScore<br>Staff Eval > SR29 Overall<br>Eval Score                 |
| Standard 1<br>Evaluation       | <ul> <li>Reports the educator's current school year evaluation rating on Standard 1.</li> <li>Reports the value entered in the SR30 Standard 1 Eval field</li> <li>If null, a value of 99 is reported.</li> </ul>                                                    | StaffEval.<br>evaluationPart1Score<br>Staff Eval > SR30 Standard 1<br>Eval         |

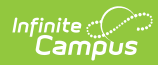

| Element Name                | Description                                                                                                    | Database and Campus UI<br>Location                                         |
|-----------------------------|----------------------------------------------------------------------------------------------------|----------------------------------------------------------------------------|
| Standard 2<br>Evaluation    | <ul> <li>Reports the educator's current school year evaluation rating on Standard 2.</li> <li>Reports the value entered in the SR31 Standard 2 Eval field</li> <li>If null, a value of 99 is reported.</li> </ul>                                                             | StaffEval.<br>evaluationPart2Score<br>Staff Eval > SR31 Standard 2<br>Eval |
| Standard 3<br>Evaluation    | <ul> <li>Reports the educator's current school year evaluation rating on Standard 3.</li> <li>Reports the value entered in the SR32 Standard 3 Eval field</li> <li>If null, a value of 99 is reported.</li> </ul>                                                             | StaffEval.<br>evaluationPart3Score<br>Staff Eval > SR32 Standard 3<br>Eval |
| Standard 4<br>Evaluation    | <ul> <li>Reports the educator's current school year evaluation rating on Standard 4.</li> <li>Reports the value entered in the SR33 Standard 4 Eval field</li> <li>If null, a value of 99 is reported.</li> </ul>                                                             | StaffEval.<br>evaluationPart4Score<br>Staff Eval > SR33 Standard 4<br>Eval |
| Beginner Educator<br>Mentor | <ul> <li>For any staff reported as beginner<br/>educator, this element will identify the<br/>MEPID of their mentoring teacher.</li> <li>If populated, report value</li> <li>Else, report 99</li> <li>Note: This will only report if Beginning<br/>Educator is Yes.</li> </ul> | District Assignment ><br>Beginning Educator Mentor<br>MEPID                |
| Educator Evaluation<br>Plan | <ul><li>Indicates the type of plan in which an educator is being evaluated.</li><li>Hard-coded to report a value of 99.</li></ul>                                                                                                    | N/A                                                                        |
| Staff Days of<br>Attendance | <ul> <li>Reports the cumulative number of days<br/>a staff member has been present<br/>(defined as at least half the school day)<br/>in the district.</li> <li>Report the value entered in "Staff<br/>Actual Attendance"</li> <li>If null, report 0.</li> </ul>               | District Employment > Staff<br>Actual Attendance                           |

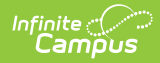

| Element Name                         | Description                                                                                                    | Database and Campus UI<br>Location                                                                                                  |
|--------------------------------------|----------------------------------------------------------------------------------------------------|----------------------------------------------------------------------------------------------------|
| Staff Expected Days<br>of Attendance | <ul> <li>Reports the cumulative number of days<br/>a staff member was expected to be<br/>present (defined as at least half the<br/>school day) in the district.</li> <li>Report the value entered in "Staff<br/>Expected Attendance"</li> <li>If null, report 0</li> </ul> | District Employment > Staff<br>Expected Attendance                                                                                  |
| Beginner Education<br>Identifier     | <ul> <li>Indicates if the staff member is in their first year of experience in their primary job classification.</li> <li>Logic reports the value entered in the Beginning Education field on the Employment Assignment record.</li> <li>If null, report 00.</li> </ul>    | EmploymentAssignment.<br>beginningEducator<br>District Assignment ><br>Employment Assignment<br>Information > Beginning<br>Educator |

## **Race Ethnicity Options**

| Race                                              | No<br>Hispanic<br>or Latino | Hispanic<br>or<br>Latino |
|---------------------------------------------------|-----------------------------|--------------------------|
| White                                             | 01                          | 33                       |
| Black or African American                         | 02                          | 34                       |
| Asian                                             | 03                          | 35                       |
| American Indian or Alaska Native                  | 04                          | 36                       |
| Native Hawaiian or Other Pacific Islander         | 05                          | 37                       |
| White & Black or African American                 | 06                          | 38                       |
| White & Asian                                     | 07                          | 39                       |
| White & American Indian or Alaska Native          | 08                          | 40                       |
| White & Native Hawaiian or Other Pacific Islander | 09                          | 41                       |
| Black or African American & Asian                 | 10                          | 42                       |

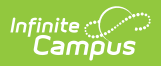

| Race                                                                                                    | No<br>Hispanic<br>or Latino | Hispanic<br>or<br>Latino |
|----------------------------------------------------------------------------------------------------|-----------------------------|--------------------------|
| Black or African American & American Indian or Alaska Native                                                        | 11                          | 43                       |
| Black or African American & Native Hawaiian or Other Pacific<br>Islander                                            | 12                          | 44                       |
| Asian & American Indian or Alaska Native                                                                            | 13                          | 45                       |
| Asian & Native Hawaiian or Other Pacific Islander                                                                   | 14                          | 46                       |
| American Indian or Alaska Native & Native Hawaiian or Other<br>Pacific Islander                                     | 15                          | 47                       |
| White & Black or African American & Asian                                                                           | 16                          | 48                       |
| White & Black or African American & American Indian or Alaska<br>Native                                             | 17                          | 49                       |
| White & Black or African American & Native Hawaiian or Other Pacific Islander                                       | 18                          | 50                       |
| White & Asian & American Indian or Alaska Native                                                                    | 19                          | 51                       |
| White & Asian & Native Hawaiian or Other Pacific Islander                                                           | 20                          | 52                       |
| White & American Indian or Alaska Native & Native Hawaiian or Other Pacific Islander                                | 21                          | 53                       |
| Black or African American & Asian & Native Hawaiian or Other<br>Pacific Islander                                    | 22                          | 54                       |
| Black or African American & Asian & American Indian or Alaska<br>Native                                             | 23                          | 55                       |
| Black or African American & Native Hawaiian or Other Pacific<br>Islander & American Indian or Alaska Native         | 24                          | 56                       |
| Asian & Native Hawaiian or Other Pacific Islander & American<br>Indian or Alaska Native                             | 25                          | 57                       |
| White & Black or African American & Asian & American Indian or Alaska Native                                        | 26                          | 58                       |
| White & Black or African American & American Indian or Alaska<br>Native & Native Hawaiian or Other Pacific Islander | 27                          | 59                       |
| White & Asian & American Indian or Alaska Native & Native<br>Hawaiian or Other Pacific Islander                     | 28                          | 60                       |
| White & Black or African American & Asian & Native Hawaiian or Other Pacific Islander                               | 29                          | 61                       |

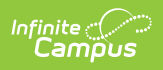

| Race                                                                                                    | No<br>Hispanic<br>or Latino | Hispanic<br>or<br>Latino |
|----------------------------------------------------------------------------------------------------|-----------------------------|--------------------------|
| Black or African American & Asian & American Indian or Alaska<br>Native & Native Hawaiian or Other Pacific Islander      | 30                          | 62                       |
| White & Black or African American & Asian & American Indian or Alaska Native & Native Hawaiian or Other Pacific Islander | 31                          | 63                       |

#### **Exit Reason Options**

Click here to expand...

| Code | Description                                   |
|------|-----------------------------------------------|
| 00   | Not Applicable                                |
| 01   | Personal                                      |
| 02   | Layoff                                        |
| 03   | Contract not Continued or Renewed             |
| 04   | District Discharge                            |
| 05   | Death                                         |
| 06   | Retirement                                    |
| 07   | Reason Unknown/Other                          |
| 08   | Other employment in Pre K-12 public education |
| 09   | Other employment in education                 |
| 10   | Other employment outside education            |
| 11   | Dismissed due to unsatisfactory evaluation    |

#### **Federal Income Source Options**

| Code    | Description                                                         |
|---------|---------------------------------------------------------------------|
| 116/595 | OpenSciEd Field Test                                                |
| 181A    | Gateway City Education- Bilingual Education<br>Program - All levels |

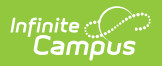

| Code        | Description                                                                                         |
|-------------|----------------------------------------------------------------------------------------------------|
| 187A        | Bilingual Education Grant Program - All levels                                                      |
| 220/323     | Support to Schools and Districts in the Strategic<br>Transformation Region                          |
| 220B        | Literacy Leadership Institute Pilot                                                                 |
| 222/325     | Targeted Assistance Grant (TAG)                                                                     |
| 306/307     | Title I, Part D, Subpart 1                                                                          |
| 310-2       | McKinney-Vento Homeless Education Grant                                                             |
| 345/674/304 | Adult Education Services                                                                            |
| 405B        | Career and Technical Education Partnership<br>Planning Grant                                        |
| 406/412     | Career and Technical Education Partnership<br>Implementation Grant                                  |
| 415/416/417 | Innovation Pathways                                                                                 |
| 494-538     | Workplace Education Planning Grant                                                                  |
| 667/343     | Adult Education Professional Development System                                                     |
| 671/661/359 | Integrated English Literacy and Civics Education and Integrated Education and Training              |
| ABE         | Adult Education Services                                                                            |
| 000         | Not Applicable                                                                                      |
| 107         | Statewide College and Career Readiness Program -<br>Targeted Funds Grant to JFY NetWorks            |
| 136         | GOSOY MEP                                                                                           |
| 140         | Title II, Part A: Building Systems of Support for Excellent Teaching and Leading                    |
| 141         | Service-Learning Connect Science Energy and Design Institutes                                       |
| 152         | Digital Literacy Now Grant - Middle Grades (6-8)                                                    |
| 180         | Title III: English Language Acquisition and<br>Academic Achievement Program for English<br>Learners |
| 181         | Gateway City Grants for High Quality, Intensive<br>English Language Learning Programs - All Levels  |
| 187         | Alternative ELE programs - All Levels                                                               |

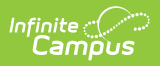

| Code | Description                                                                                              |
|------|----------------------------------------------------------------------------------------------------|
| 192  | Special Support Earmark                                                                                  |
| 194  | Educating the Children of Military Families                                                              |
| 195  | Special Support Earmark II                                                                               |
| 216  | Teacher Diversification Pilot Program                                                                    |
| 225  | Expanded Learning Time                                                                                   |
| 240  | Individuals with Disabilities Education Act (IDEA)<br>Federal Special Education Entitlement Grant        |
| 244  | Massachusetts 21st Century Community Learning<br>Centers-Continuation Grant Enhanced Programs for<br>IEP |
| 245  | Massachusetts 21st Century Community Learning<br>Centers - Enhanced Programs for Students on an<br>IEP   |
| 262  | Early Childhood Special Education (ECSE) Program<br>Federal Entitlement Grant                            |
| 267  | SPED-Middle School Read                                                                                  |
| 287  | Adult Education: Primary Instruction By Volunteers                                                       |
| 298  | Early Childhood Special Education Targeted<br>Program Improvement Grant                                  |
| 305  | Title I, Part A: Improving Basic Programs Operated by Local School Districts                             |
| 308  | Massachusetts Migrant Education Program                                                                  |
| 309  | Title IV, Part A: Student Support and Academic Enrichment Grant                                          |
| 310  | McKinney-Vento Homeless Education Grant                                                                  |
| 314  | Emergency Impact Aid Assistance for Homeless<br>Children and Youth                                       |
| 317  | МЕТСО                                                                                                    |
| 320  | MassGrad Promising Practices Grant                                                                       |
| 335  | Safe and Supportive Schools Competitive Grant                                                            |
| 337  | Safe and Supportive Schools Continuation Grant                                                           |
| 345  | Adult Education Services                                                                                 |
| 346  | Adult Basic Education Earmarks                                                                           |

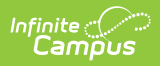

| Code | Description                                                                                           |
|------|----------------------------------------------------------------------------------------------------|
| 400  | Strengthening Career and Technical Education for the 21st Century Act (Perkins V) Secondary           |
| 401  | Strengthening Career and Technical Education for the 21st Century Act (Perkins V) Postsecondary       |
| 403  | Vocational Technical Education Framework<br>Revision Project Grant                                    |
| 404  | Perkins Teacher Externship Summer Program Grant                                                       |
| 405  | Career and Technical Education Partnership<br>Planning Grant                                          |
| 411  | Perkins Leadership Academy Grant                                                                      |
| 414  | Career and Technical Education Student<br>Organizations                                               |
| 428  | Connecting Activities                                                                                 |
| 452  | Strengthening CTE for the 21st Century Act<br>(Perkins V) in Correctional Institutions                |
| 460  | Early College Support Gran                                                                            |
| 494  | Workplace Education Planning Grant                                                                    |
| 511  | School Redesign Grant Renewal                                                                         |
| 528  | Increased Access to Quality Afterschool and Summer Learning Programs                                  |
| 529  | After-School and Out-of-School Time (ASOST) Pilot<br>Data-Sharing Targeted Funds Grant - Continuation |
| 531  | (ASOST-Q) - Targeted Funds Grant (Earmark)                                                            |
| 532  | Charter School Significant Expansion Program                                                          |
| 535  | Charter School Start-Up Assistance Program                                                            |
| 537  | Massachusetts Dissemination Program: Facilitating<br>School-to-School Learning                        |
| 574  | Massachusetts Early Literacy Intervention Program<br>- Reading Recovery                               |
| 589  | Civics Teaching and Learning Grant                                                                    |
| 645  | Massachusetts 21st Century Community Learning<br>Centers Program -Continuation Grant                  |

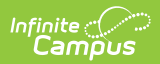

| Code | Description                                                                                    |
|------|------------------------------------------------------------------------------------------------|
| 646  | Massachusetts 21st Century Community Learning<br>Centers - Exemplary Programs Grant            |
| 647  | Massachusetts 21st Century Community Learning<br>Centers - Supporting Additional Learning Time |
| 650  | Healthy Schools for Student Success                                                            |
| 668  | Adult Education Transition to Community College                                                |
| 669  | Adult Education: Distance Learning Instructional<br>Hub                                        |
| 690  | Title V-B(2): Rural and Low-Income School Program                                              |
| 716  | Teen Pregnancy Prevention: (PREP) - Integrated<br>Approaches to Sustainability                 |
| 722  | School Nutrition Equipment Assistance for High<br>Need Districts                               |
| 734  | Early Grades Literacy Program: Creating<br>Independent Writers                                 |
| 735  | Early Literacy Screener Pilot Grant                                                            |
| 850  | High School Equivalency Test Center Grant                                                      |

## **Degree Type Options**

| Code | Description                                    |
|------|------------------------------------------------|
| HS   | High School Diploma                            |
| 001  | Bachelor's Degree                              |
| 002  | Specialist's Degree                            |
| 003  | Master's Degree                                |
| 004  | Doctoral (Doctors) degree (e.g., Ph.D., Ed.D.) |
| 005  | First-professional degree other than JD        |
| 006  | Juris Doctor (J.D.)                            |
| 007  | Associate's degree                             |
| 008  | Some college but no degree                     |

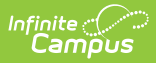

| Code | Description                                          |
|------|------------------------------------------------------|
| 009  | Post High School Award/Cert/Dipl +1                  |
| 010  | Post High School Award/Cert/Dipl -1                  |
| 011  | Post high school graduate (Grade 13)                 |
| 012  | High School Diploma or equivalent                    |
| 013  | No high school diploma                               |
| 014  | Certificate of Advanced Graduate Study<br>(C.A.G.S.) |

### **Degree Subject Options**

| Code | Description                           |
|------|---------------------------------------|
| 00   | Not Applicable                        |
| 01   | American Studies                      |
| 02   | Anthropology                          |
| 03   | Visual Art                            |
| 04   | Astronomy                             |
| 05   | Biochemistry                          |
| 06   | Biology                               |
| 07   | Business/Finance/Economics/Accounting |
| 08   | Chemistry                             |
| 09   | Computer Technology                   |
| 10   | Drama/Theatre Arts/Dance              |
| 11   | Earth Science/Geology                 |
| 14   | English/Literature/Composition        |
| 15   | Foreign Language                      |
| 16   | Geography/Government                  |
| 18   | Health Education                      |
| 19   | History                               |

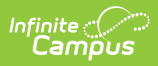

| Code | Description                                                         |
|------|---------------------------------------------------------------------|
| 21   | Mathematics                                                         |
| 22   | Music                                                               |
| 23   | Nursing                                                             |
| 24   | Philosophy                                                          |
| 25   | Physical Education                                                  |
| 26   | Physics                                                             |
| 27   | Political Science/Sociology                                         |
| 28   | Psychology                                                          |
| 29   | Religion                                                            |
| 30   | Special Education                                                   |
| 33   | Education                                                           |
| 34   | Advertising/Marketing                                               |
| 35   | Aeronautical/Aerospace Science & Engineering                        |
| 36   | African/African-American Studies                                    |
| 37   | Agricultural/Forestry/Horticultural Studies/Wildlife Studies        |
| 38   | Animal/Veterinary Science                                           |
| 39   | Communication Disorders                                             |
| 40   | Communications/Journalism/Broadcast/Public Relations                |
| 41   | Culinary Arts                                                       |
| 42   | Criminal Justice/Criminology                                        |
| 43   | Early Childhood                                                     |
| 44   | Engineering: All Types                                              |
| 45   | English as a Second Language                                        |
| 46   | International Relations/Diplomacy                                   |
| 47   | Liberal Arts                                                        |
| 48   | Library Information Science                                         |
| 49   | Media Arts/Library/T.V./Radio/Film Production, Design, or Marketing |
| 50   | Natural Sciences/Ecology/Marine/Environmental                       |
| 51   | Pharmaceutical Sciences                                             |

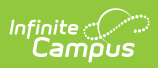

| Code | Description                                                              |
|------|--------------------------------------------------------------------------|
| 52   | Physical Sciences                                                        |
| 53   | Public Administration/Public Policy                                      |
| 54   | Law                                                                      |
| 55   | Social Work/Guidance/School Counseling                                   |
| 56   | Interdisciplinary Studies                                                |
| 57   | Speech Language & Hearing Disorders                                      |
| 58   | Sports Medicine/Exercise Science/Athletic Training/Recreational Exercise |
| 59   | Travel and Tourism                                                       |
| 60   | Women Studies                                                            |
| 70   | Other                                                                    |

#### **Previous Versions**

Staff Roster Extract (Massachusetts) [.2144 - .2235]